## ID: 3072 MY14/17 Treadmills - MCB COMMUNICATIONS TEST (I/O CABLE TEST)

## "Procedure 1" Nautilus T616 / T618 Schwinn 830 / 870 / Journey 8.0 / 8.5

1. From the **WELCOME** screen, push and hold the **PAUSE/STOP** and **RIGHT** arrow buttons simultaneously for 3 seconds to enter the **Console Setup Mode**. Console will beep and display the **DATE**.

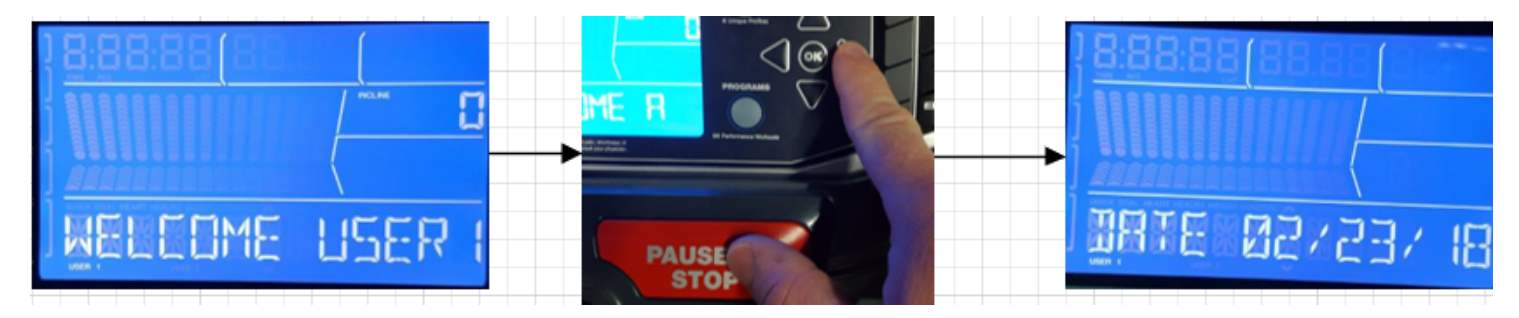

2. Repeatedly push the **OK** button until the Console displays **TOTAL RUN HRS**.

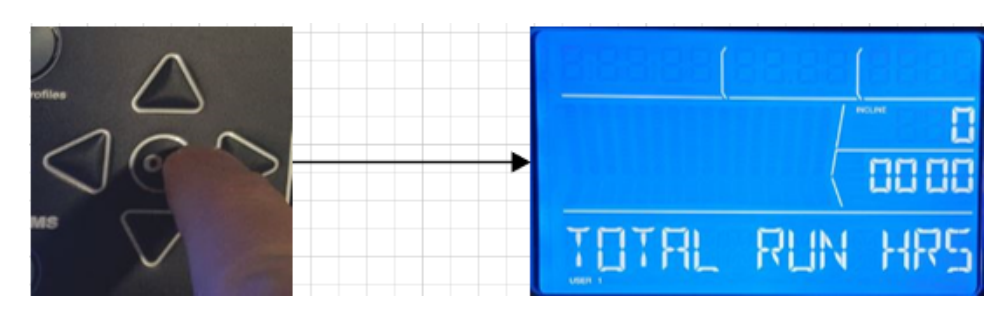

3. Hold down the **PAUSE/STOP** button and **RIGHT** arrow button together for 3 seconds until the Console displays **ENTR MFG TST**.

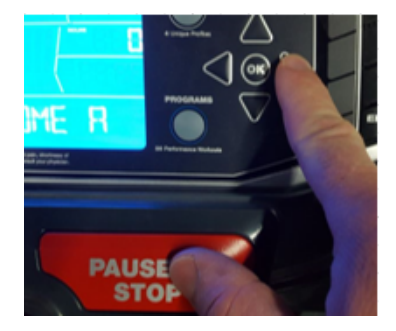

4. Press the **DOWN** arrow button 13 times until the screen reads **ENTR MCB TST**.

## Categories :

Root / Self Service Troubleshooting / Schwinn / Treadmills / Schwinn 830 Root / \*NEW\* Troubleshooting Format / Treadmills / Schwinn B30 Root / \*NEW\* Troubleshooting Format / Treadmills / Schwinn Journey 8.0 Root / Self Service Troubleshooting / Nautilus / Treadmills / Nautilus T616 Root / \*NEW\* Troubleshooting Format / Treadmills / NLS T616 Root / Self Service Troubleshooting / Schwinn / Treadmills / Schwinn 870 Root / Self Service Troubleshooting / Schwinn / Treadmills / Schwinn Journey 8.5 Root / Self Service Troubleshooting / Schwinn / Treadmills / Schwinn Journey 8.5 Root / Self Service Troubleshooting Format / Treadmills / Schwinn Journey 8.0 Root / \*NEW\* Troubleshooting Format / Treadmills / Schwinn Journey 8.5 Root / \*NEW\* Troubleshooting Format / Treadmills / NLS T618 Root / Self Service Troubleshooting Format / Treadmills / NLS T618 Root / Self Service Troubleshooting Format / Treadmills / NLS T618

## Root / \*NEW\* Troubleshooting Format / Treadmills / Schwinn 870

Valid from : Valid until :